# HOW TO INSTALL THE RESCUETIME APP (iPhone Users)

# **IMPORTANT NOTES WHEN USING THE APP:**

- Do NOT close the app during the 8 days. (Keep the app running in the background)
   The research team will contact you when it is time to uninstall the app.
- Keep your device charged. Please do NOT allow the device to power off or run out of battery.
- Do NOT use a battery saver app or battery saver mode, as this interferes with accurate tracking.
- Regularly check your email for messages from the research team that contain the next steps.
- After you have set-up the app completely, please email us to let us know you are done. Thanks!

# IF YOU ARE ON AN **iPHONE or APPLE DEVICE** (iOS), THEN FOLLOW THESE INSTALL STEPS:

#### STEP 1: Click/Tap the link below while you are on your phone. 12:31 7 all 😤 🛙 This should take you directly to the RescueTime app in the < Today app store. RescueTime For ideal work-life balance https://apps.apple.com/us/app/rescuetime/id966285407 GET \*\*\*If this link does not work, then please go to your app store on Û your phone and search for "RescueTime". 4+ Once you use the link (or find the app in the store and tap on it), you will see the following screen. What's New Version History Version 1.3 2mo ago - Fixes for issues some users have been experiencing STEP 2: You then tap on the word "Get" with Goals Follow your device's prompts to install the app - Updates for new authentication methods. Preview Learn about the time you Learn about th spend on your devices Bescontine TUESDAY, FEBRUARY 3h 10m -Q F 1 3 Today Games Apps Arcade

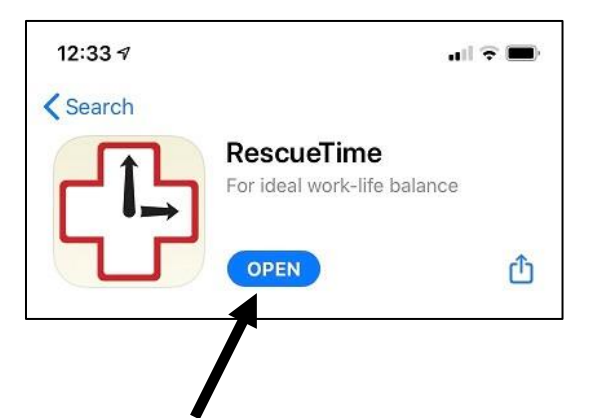

# STEP 3: Tap on "Open"

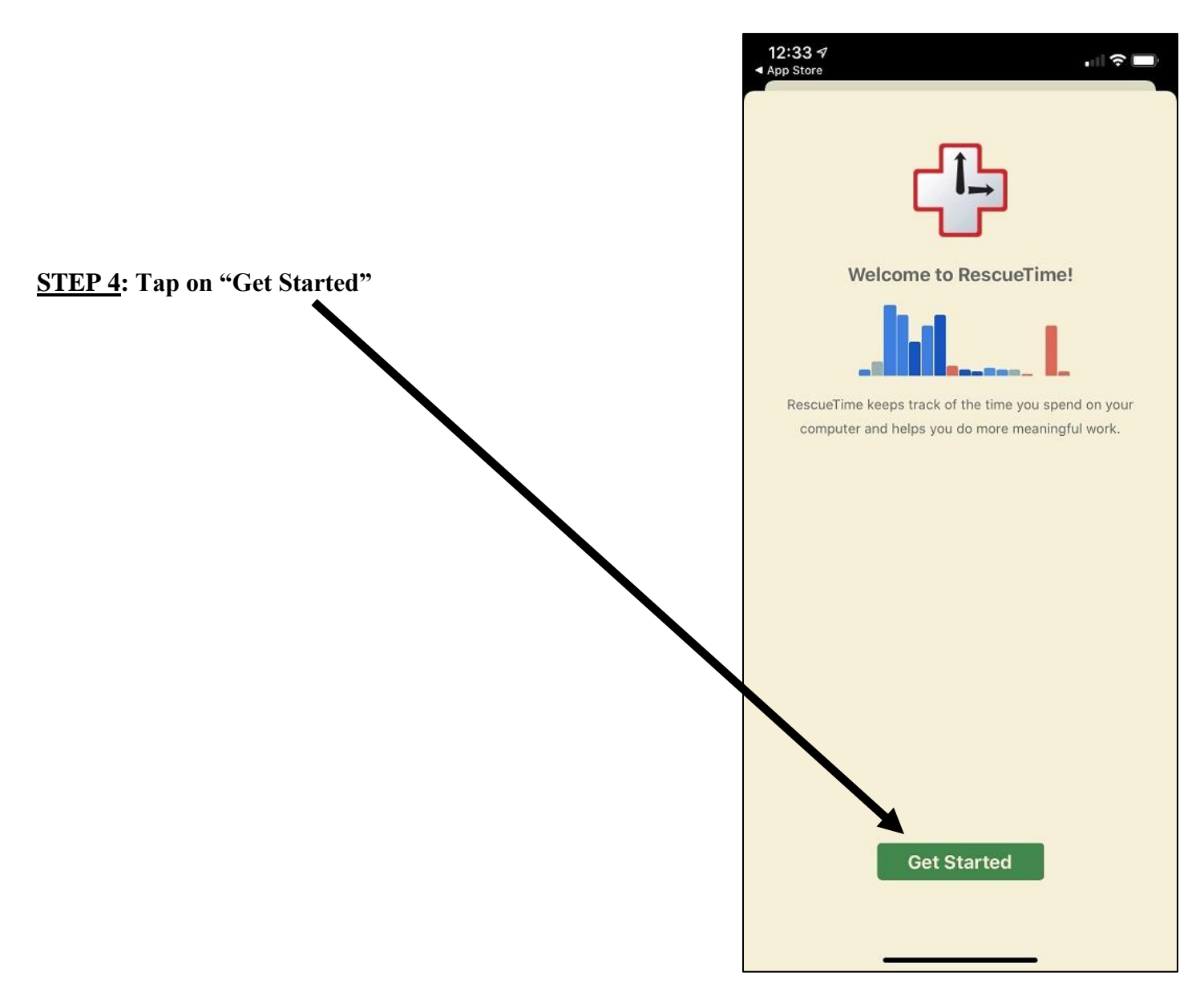

**STEP 5**: Sign in by entering the username/email address and password given to you by the research team. Then, tap "Sign In."

• Do NOT create an account. You want to use the sign in screen, not the create an account screen.

| EMAIL<br>Email Address |
|------------------------|
| Email Address          |
|                        |
| PASSWORD               |
| Password               |

# STEP 6: Tap on "Allow Notifications"

• This is important so that the app can measure your phone usage correctly.

| 12:36<br>∢ App Store ■                                   |
|----------------------------------------------------------|
| Notifications                                            |
| RescueTime uses notifications to keep your reports up to |
| date and inform you when you meet your goals.            |
|                                                          |
|                                                          |
|                                                          |
|                                                          |
|                                                          |
|                                                          |
|                                                          |
|                                                          |
|                                                          |
| Allow Notifications                                      |
| Skip this                                                |
|                                                          |

# **STEP 7:** Tap on "Track This Device"

• This is important so that the app can measure your phone usage correctly.

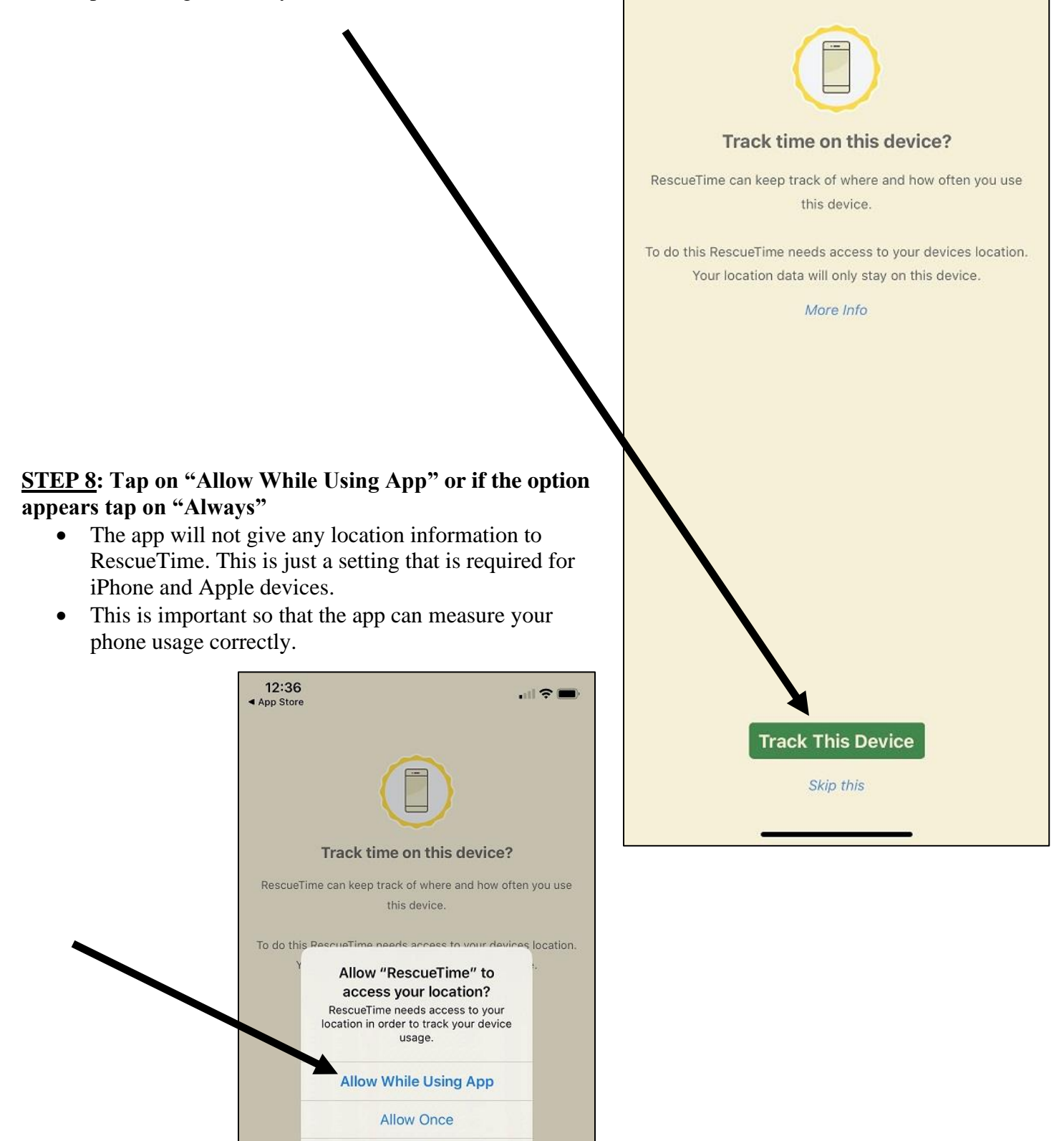

12:36

App Store

Don't Allow

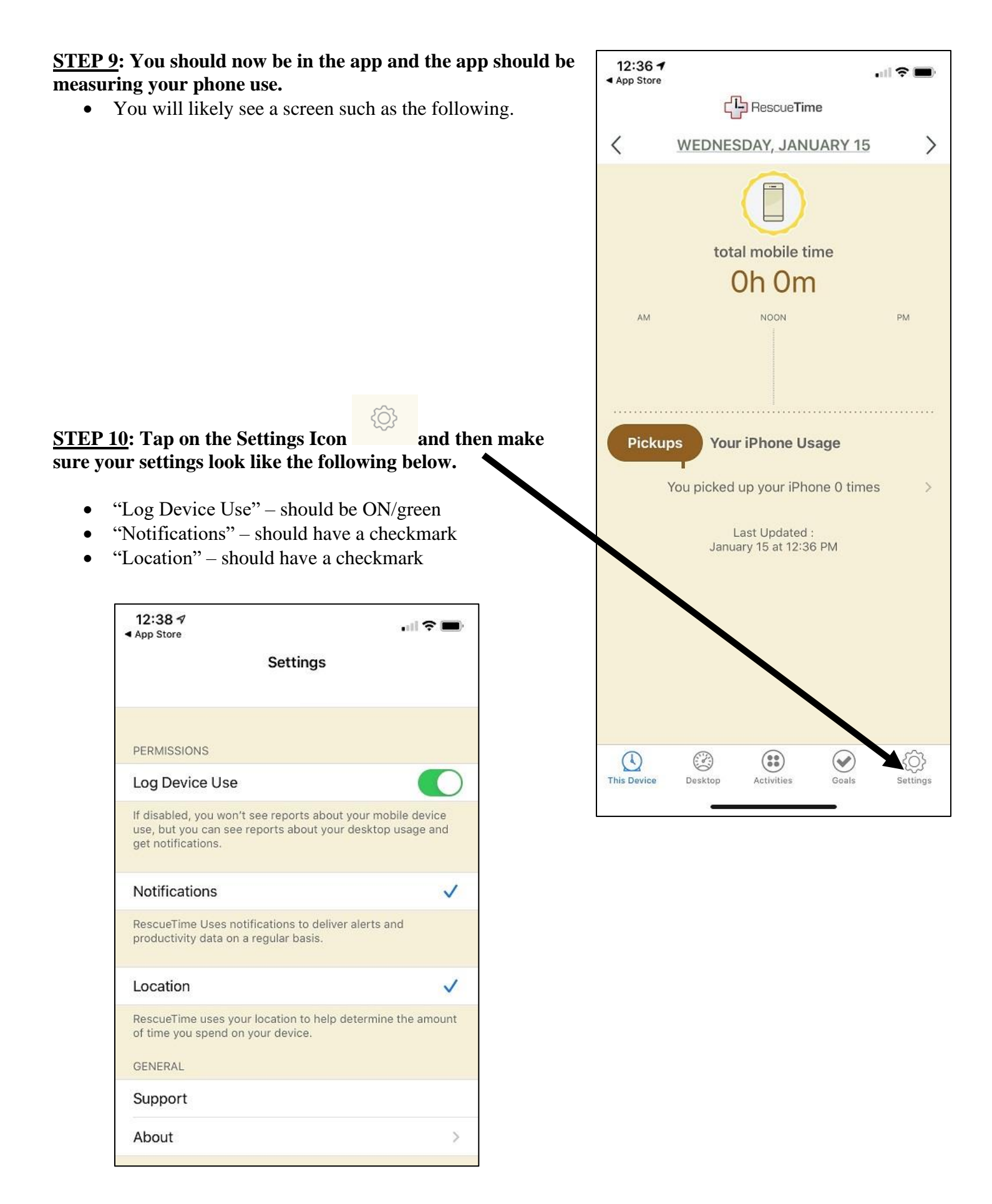

### STEP 11: One more important step: Make sure "Always" is selected for Location.

- This is necessary for the app to measure your phone usage. Again, location data will NOT be transferred • to RescueTime or to us.
- (1) While still in Settings, tap on "Location." Then another screen should pop up where you can then tap on "Open Settings."

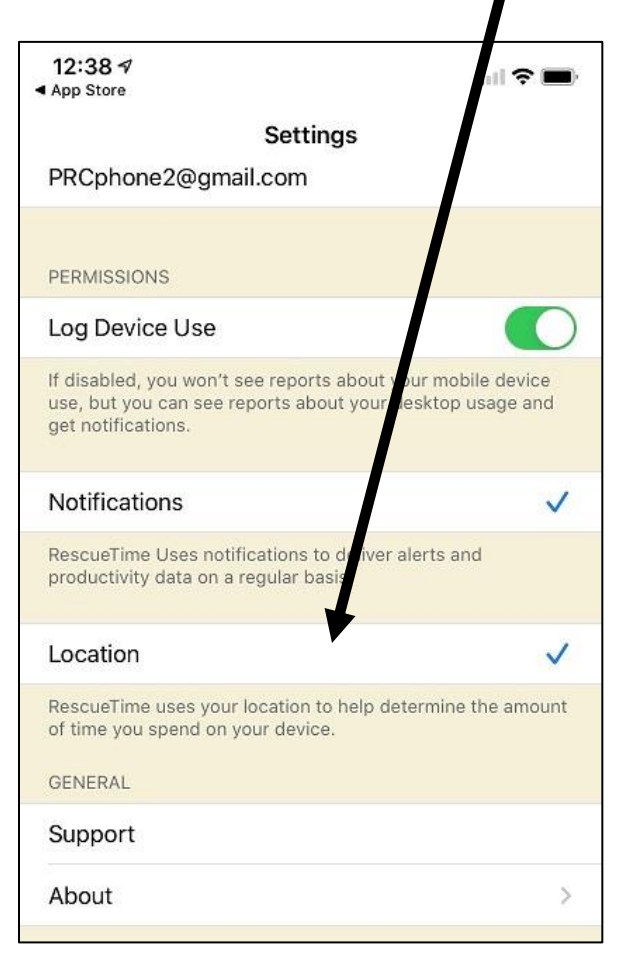

(2) Tap on "Location." 11:26 RescueTime Settings Resc Time ALLOW RESCUETIME TO ACCESS Location Never > Siri & Search Notifications Banners, Sounds, Badges Background App Refresh Cellular Data

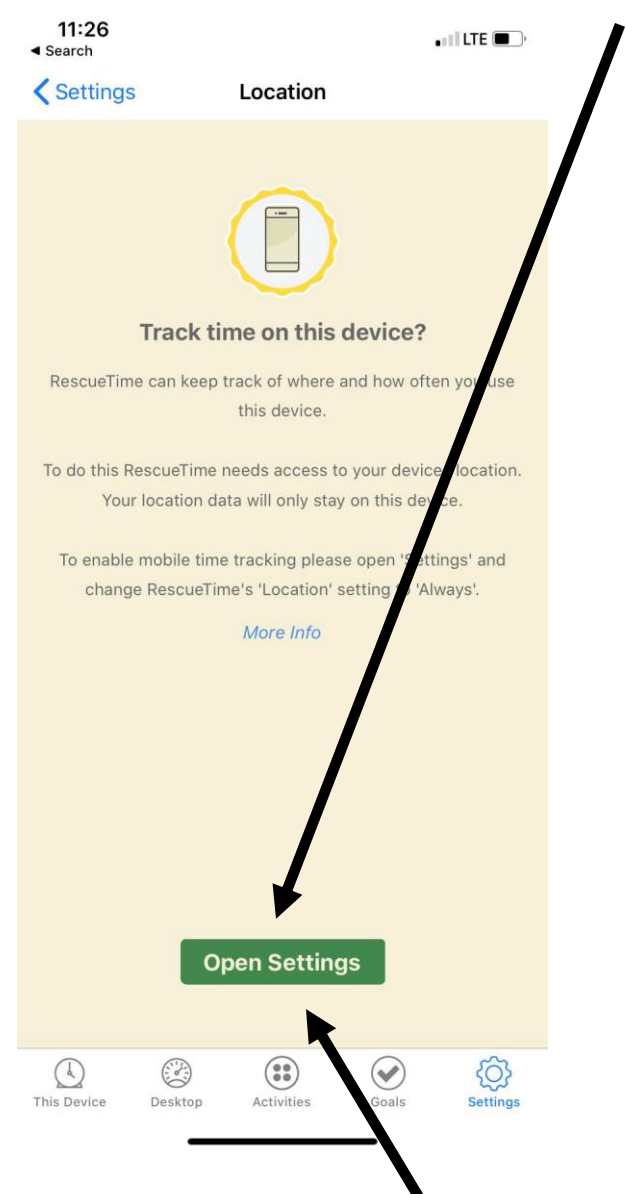

**IMPORTANT:** If there is no "Open Settings" button, please see instructions on next page titled "If no Open Settings button appears".

>

>

| (3) Select "Always" | 11:26 <i>ব</i><br>⊲ RescueTime                                                                                          | • • • • • • • • • • • • • • • • • • •      |
|---------------------|----------------------------------------------------------------------------------------------------|--------------------------------------------|
|                     | <pre>     RescueTime Location </pre>                                                                                    |                                            |
|                     | ALLOW LOCATION ACCESS                                                                                                   |                                            |
|                     | Never                                                                                                    |                                            |
|                     | Ask Next Time                                                                                                    |                                            |
|                     | While Using the App                                                                                                    |                                            |
|                     | Always                                                                                                    | $\checkmark$                               |
|                     | App explanation: "RescueTime needs acco<br>in order to track your device usage. Choos<br>track your time and location." | ess to your location<br>se Always Allow to |

#### If no Open Settings button appears:

- Note: You only need to do this if your "Open Settings" button did not • appear during Step 11.
- 1) Exit the app (but keep it running in the background)
- 2) Tap on the Settings app / icon on your phone

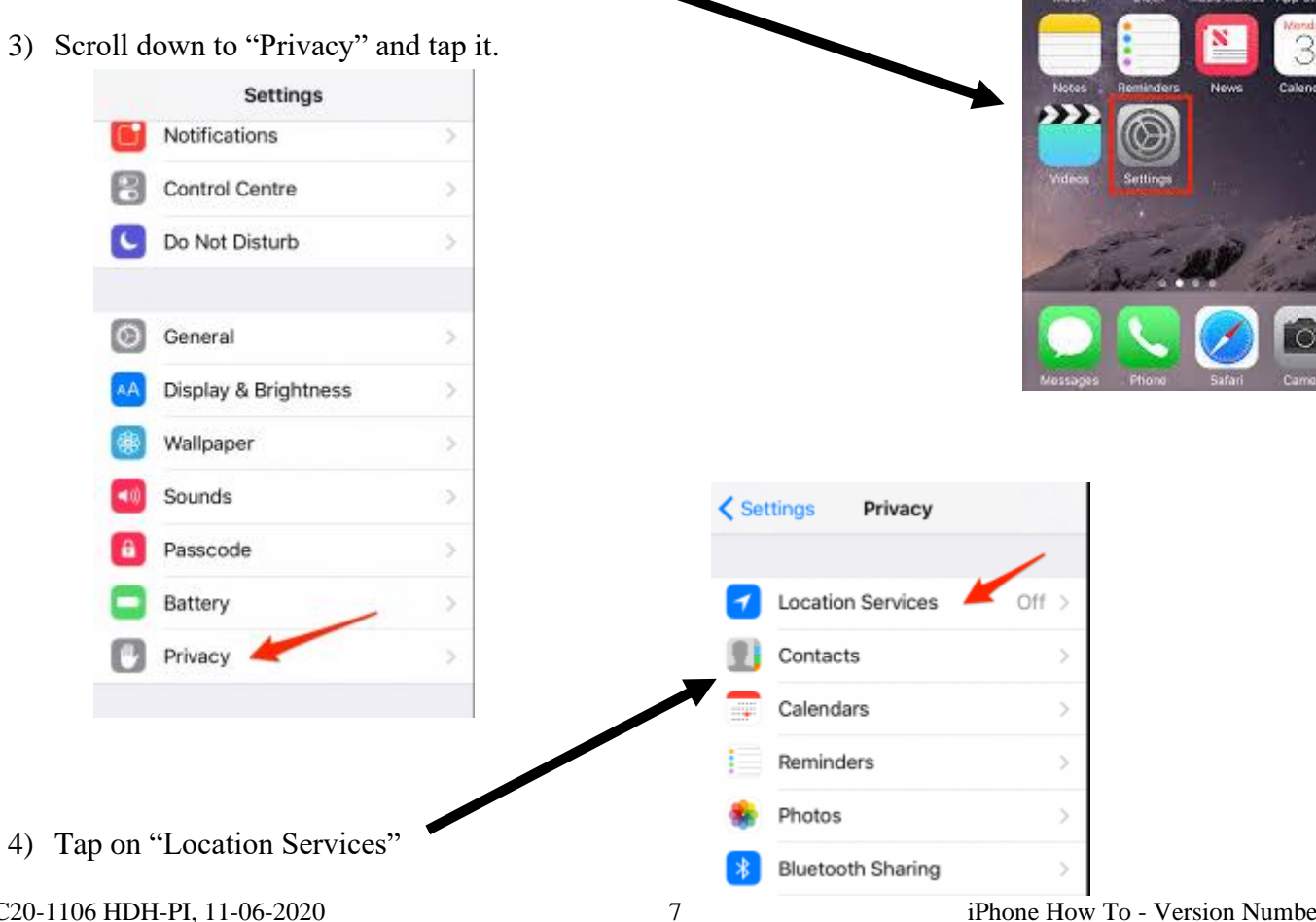

PRC20-1106 HDH-PI, 11-06-2020

| 5) Scrol | l down to                                                    | RescueTime and                                                                                   | tap it.    | t.   | 11:0                                                                                             | 57                                                 | and LTE                                                    |
|----------|--------------------------------------------------------------|--------------------------------------------------------------------------------------------------|------------|------|--------------------------------------------------------------------------------------------------|----------------------------------------------------|------------------------------------------------------------|
| 6) Make  | e sure the                                                   | checkmark is on "                                                                                | Alwa       | avs" | < Priv                                                                                           | RescueTime                                         | rvices ✓ Always >                                          |
| 0) Wiake | sure the                                                     | encekindik is oli                                                                                | 2 11 11 44 | ays  | 0                                                                                                | Safari Websites                                    | Never >                                                    |
|          | 11:07 🕫                                                      | ••••   LTE                                                                                       | -          |      |                                                                                                  | Siri & Dictation                                   | While Using >                                              |
|          | Back                                                         | RescueTime                                                                                       |            |      | 8                                                                                                | Snapchat                                           | ✓ While Using >                                            |
|          | ALLOW LOCATIO                                                | N ACCESS                                                                                         |            |      | tc                                                                                               | TC 2.0                                             | While Using >                                              |
|          | Never                                                        |                                                                                                  |            |      | V                                                                                                | Venmo                                              | Never >                                                    |
|          | Ask Next Time                                                | e                                                                                                |            |      | =                                                                                                | Wallet                                             | Never >                                                    |
|          | While Using t                                                | he App                                                                                           |            |      |                                                                                                  | Weather                                            | √ While Using >                                            |
|          | Always                                                       |                                                                                                  | ~          |      | Ø                                                                                                | System Services                                    | 7 >                                                        |
|          | App explanation:<br>in order to track y<br>track your time a | "RescueTime needs access to your loca<br>your device usage. Choose Always Allow<br>nd location." | tion<br>to |      | <ul> <li>A hollow arrow<br/>location under</li> <li>A purple arrow<br/>your location.</li> </ul> |                                                    | n item may receive your<br>ns.<br>n item has recently used |
|          |                                                              |                                                                                                  |            |      | ✓ A g<br>the                                                                                     | gray arrow indicates that an i<br>a last 24 hours. | tem has used your location in                              |

# **<u>STEP 12</u>**: Make sure "Background App Refresh" is turned ON.

- This is important so your phone will send its use data to the RescueTime servers on a regular basis (about every 30 minutes).
- 1) Open your phone "Settings" by tapping on the icon on your phone.

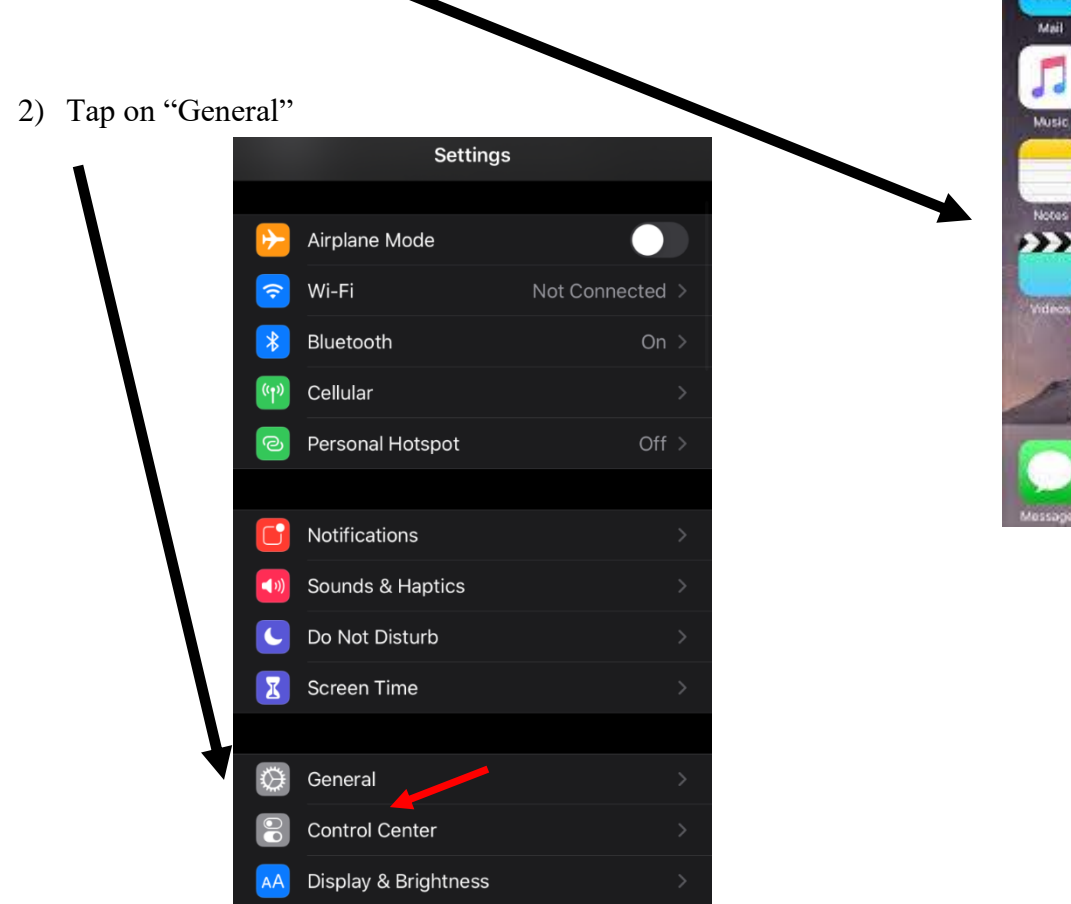

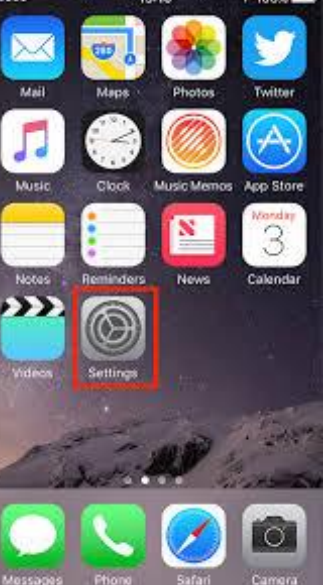

PRC20-1106 HDH-PI, 11-06-2020

3) Tap on "Background App Refresh"

| Settings General       |  |
|------------------------|--|
|                        |  |
| About                  |  |
| Software Update        |  |
|                        |  |
| AirDrop                |  |
| AirPlay & Handoff      |  |
| CarPlay                |  |
|                        |  |
| iPhone Storage         |  |
| Background App Refresh |  |
|                        |  |
| Date & Time            |  |
| Keyboard               |  |
|                        |  |

4) Tap on "Background App Refresh" again.

| K Ger                     | neral Background App Refresh                                                                              |                |
|---------------------------|----------------------------------------------------------------------------------------------------|----------------|
|                           |                                                                                                    |                |
| Back                      | ground App Refresh                                                                                        | On >           |
| Allow<br>in the<br>batter | apps to refresh their content when on Wi-Fi or<br>background. Turning off apps may help preser<br>y life. | cellular<br>ve |
| æ                         | ADP Mobile                                                                                                |                |
| amazon                    | Amazon                                                                                                    |                |
|                           | Apple Store                                                                                               |                |
| B-R                       | Bleacher Report                                                                                           |                |
| ų.                        | CLARITY                                                                                                   |                |

| 5)  | Turn it on by tapping on either "Wi-Fi" or "Wi-Fi &                                 |                                                                                                    |                               |
|-----|-------------------------------------------------------------------------------------|----------------------------------------------------------------------------------------------------|-------------------------------|
| - / | Cellular Data"                                                                      | <b>K</b> Back Background App Refre                                                                             | sh                            |
|     | • If you have a phone plan with unlimited data, we                                  |                                                                                                    |                               |
|     | <ul> <li>If you do not have unlimited data, we suggest selecting "Wi-Fi"</li> </ul> | Off                                                                                                    |                               |
|     |                                                                                     | Wi-Fi                                                                                                    |                               |
|     |                                                                                     | Wi-Fi & Cellular Data                                                                                          | ~                             |
|     |                                                                                     |                                                                                                    |                               |
| 6)  | Tap on "Back"                                                                       | Back Background App Refre                                                                                      | sh                            |
|     |                                                                                     | Off                                                                                                    |                               |
|     |                                                                                     | Wi-Fi                                                                                                    |                               |
|     |                                                                                     | Wi-Fi & Cellular Data                                                                                          | <ul> <li></li> </ul>          |
|     |                                                                                     |                                                                                                    |                               |
|     |                                                                                     |                                                                                                    |                               |
| 7)  | Make sure that it says "ON" now.                                                    | <b>C</b> General Background App Refres                                                                         | h                             |
|     |                                                                                     |                                                                                                    |                               |
|     |                                                                                     | Background App Refresh                                                                                         | On >                          |
|     |                                                                                     | Allow apps to refresh their content when on W<br>in the background. Turning off apps may help<br>battery life. | /i-Fi or cellular<br>preserve |
|     |                                                                                     | ADP Mobile                                                                                                    |                               |
|     |                                                                                     | Amazon                                                                                                    |                               |
|     |                                                                                     | Apple Store                                                                                                    |                               |
|     |                                                                                     | B/R Bleacher Report                                                                                            |                               |
|     |                                                                                     | U CLARITY                                                                                                    |                               |

.....

- 8) Please scroll down and also make sure "RescueTime" is turned on.
  - The bar next to it should be green. If it is not green, tap on the bar to turn it to green.

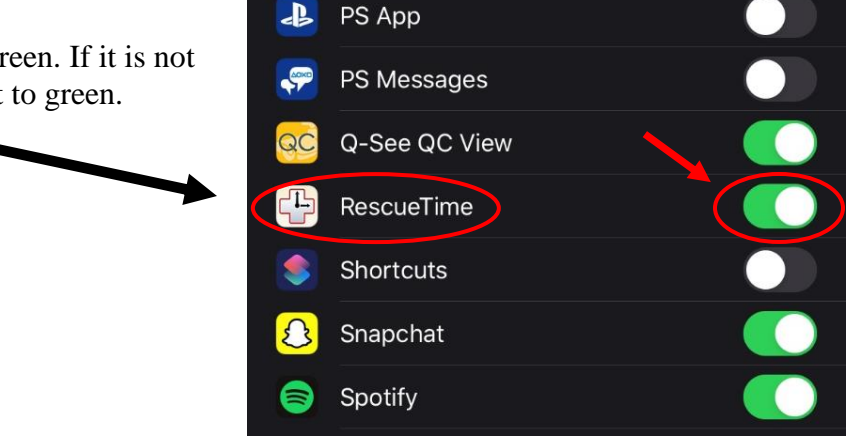

<u>STEP 13</u>: Success! Email the research team (<u>HDH@parkview.com</u>) to let them know that you have installed the app.

• The research team will then confirm that the app is working on your phone.

# **<u>REMEMBER</u>**: DO NOT CLOSE THE RESCUETIME APP during all of the days of data collection.

- This is important so that the app can track your phone usage.
- You will leave the app running in the background on your phone.
- If you close the app accidentally. Don't worry! Just please open the app again, and then you can use your phone as normal.

If you close the app, you might see this notification pop up, which is a reminder that you need to have the app open and running in the background for the app to work correctly.

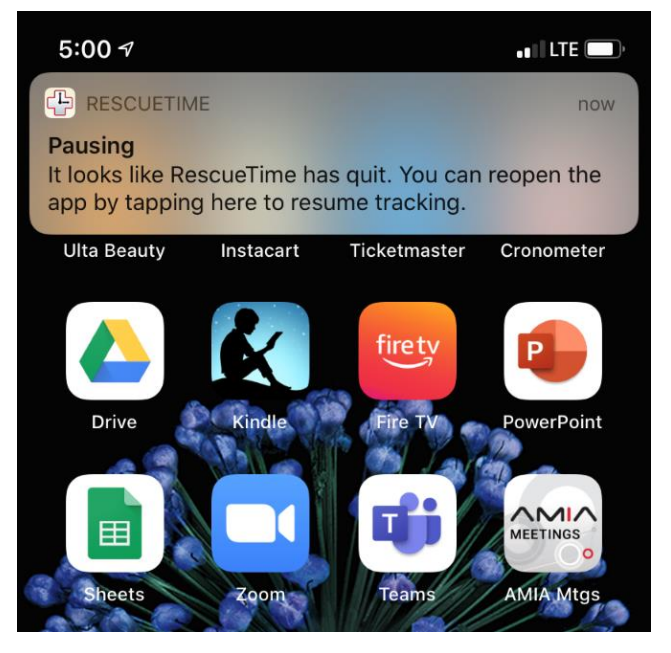

# HOW TO REMOVE / UN-INSTALL THE RESCUETIME APP & STOP MEASURING YOUR PHONE USE

# **IMPORTANT NOTES**:

- We will email you when your participation is complete and it is time to uninstall the app.
- However, if you wish to no longer participate in the study and no longer want your phone use to be tracked then you can also uninstall the app at any time.

You can uninstall the app as you would normally uninstall any app you have ever downloaded on your phone.

### FOLLOW THESE UNINSTALL STEPS:

**<u>Step 1</u>**: Touch and hold on the app.

**<u>Step 2</u>**: Tap Rearrange Apps.

**<u>Step 3</u>**: Tap in the upper-left corner to delete the app.

#### Step 4: Tap Delete.

- Then on an iPhone X or later, tap Done. Or on an iPhone 8 or earlier, press the Home button.
- **<u>Step 5</u>**: Email the research team (<u>HDH@parkview.com</u>) and let them know you uninstalled the app.
  - The research team will confirm that the tracking of your phone use has stopped.